International Conference on Social Sciences and Languages

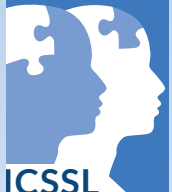

ICSSL 2023 ICSSL

# Conference Management Toolkit (Using Microsoft CMT)

A Step-by-Step Guide for Authors

## Prepared by

Ms. K. T. Dananjali Centre for Computer Studies Sabaragamuwa University of Sri Lanka

Dr. R.A.H.M. Rupasingha Department of Economics and Statistics Sabaragamuwa University of Sri Lanka

## Language Editing

Ms. A.D. Maxworth Department of English Language Teaching Sabaragamuwa University of Sri Lanka

## **Design and Formatting**

Mr. V.P. Gihan Priyankara Department of Economics and Statistics Sabaragamuwa University of Sri Lanka

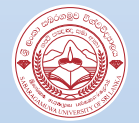

Faculty of Social Sciences and Languages Sabaragamuwa University of Sri Lanka International Conference on Social Sciences and Languages (ICSSL 2023) Faculty of Social Sciences and Languages, Sabaragamuwa University of Sri Lanka

## **Table of Contents**

| CMT A | ACCOUNT CREATION                   | 3  |
|-------|------------------------------------|----|
| 1.1   | If you already have a CMT Account: | 3  |
| 1.2   | If you are new to CMT,             | 3  |
| NAVIO | GATION                             | 4  |
| 2.1   | Registration Link                  | 4  |
| 2.2   | Scan QR Code                       | 4  |
| REGIS |                                    | 5  |
| CREAT | TING A NEW ACCOUNT                 | 6  |
| REGIS | TRATION COMPLETION                 | 7  |
| PAPER | R SUBMISSION                       | 8  |
| 6.1   | Author Console                     | 8  |
| 6.2   | Selecting Track                    | 8  |
| 6.3   | New Submission                     | 9  |
| 6.4   | Adding Co-Authors                  | 9  |
| 6.5   | Changing Corresponding Authors     | 10 |
| 6.6   | Uploading Files                    | 10 |
| 6.7   | Changing Uploaded Files            | 11 |
| 6.8   | Author Declaration and agreement   | 11 |

# **List of Figures**

| Figure 2.1 : Registration Link QR Code      | 4   |
|---------------------------------------------|-----|
| Figure 3.1: CMT Registration Window         | .5  |
| Figure 4.1: Creating New Account            | .6  |
| Figure 5.1: Registration Complete           | 7   |
| Figure 6.1: Adding New Submission           | . 8 |
| Figure 6.2 : Selecting Track                | . 8 |
| Figure 6.3: Adding Title and Abstract       | . 9 |
| Figure 6.4 : Adding Co- Authors             | . 9 |
| Figure 6.5 : Changing Co- Author List Order | 10  |
| Figure 6.6 : Dragging and Dropping Files    | 10  |
| Figure 6.7 : Changing Uploaded Files        | 11  |
| Figure 6.8 : Author Declaration             | 11  |
| Figure 6.9 : Back to Author Console         | 12  |
| Figure 6.10 : Author Console                | 12  |

## CMT ACCOUNT CREATION

This document is a step-by-step guide for authors who are interested in submitting their research work to **ICSSL 2023**.

## 1.1 If you already have a CMT Account:

please use the following link to submit your paper to ICSSL2023:

https://cmt3.research.microsoft.com/ICSSL2023

OR

## 1.2 If you are new to CMT,

Follow the guidelines to make a new account and add your submission.

## NAVIGATION

## 2.1 Registration Link

Click on the following link and navigate to "Register" page of the CMT.

https://cmt3.research.microsoft.com/ICSSL2023

OR

## 2.2 Scan QR Code

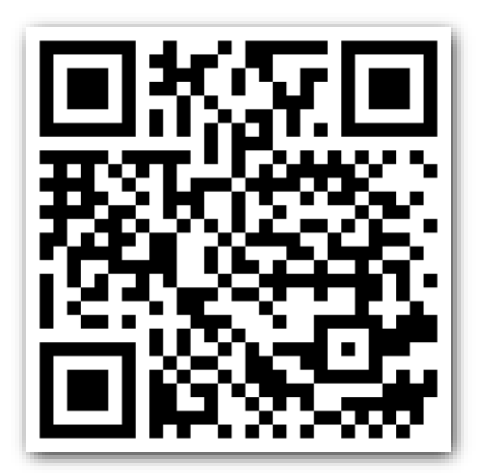

Figure 2.1 : Registration Link QR Code

#### **REGISTRATION IN CMT**

Here, Click the Register Button since you are newly registering an account.

| Microsoft CMT                              |
|--------------------------------------------|
| Email *                                    |
| Email                                      |
| Password *                                 |
| Password                                   |
| Log In                                     |
| Forgot your password? New to CMT? Register |
| GET IT ON<br>App Store Google Play         |

Figure 3.1: CMT Registration Window

Then you will see a create account window in next step.

## **CREATING A NEW ACCOUNT**

- Fill out the "Create New Account" page with your relevant information.
- Fields with an asterisk "\*" are required while the others are optional.
- After completion, click on the "Register" button at the bottom of the page.

| cogni information                                                                                                 |                                                                                  |                                                       |
|----------------------------------------------------------------------------------------------------|----------------------------------------------------------------------------------|-------------------------------------------------------|
|                                                                                                    |                                                                                  |                                                       |
| " Email                                                                                                    | Email                                                                            | This email will be used to login into CMT             |
| * Password                                                                                                    | Password                                                                         | ]                                                     |
| * Confirm Password                                                                                                | Confirm Password                                                                 | ]                                                     |
| Personal Informati                                                                                                | on                                                                               |                                                       |
| - Eint Mana                                                                                                    | Elect Name                                                                       | 1                                                     |
| Piras Positive                                                                                                    |                                                                                  |                                                       |
| Middle Initial                                                                                                    |                                                                                  | 1                                                     |
| * Last Name                                                                                                    | Last Name                                                                        | J                                                     |
| Nickname                                                                                                    | Nickname                                                                         | J                                                     |
| * Organization Name                                                                                               | Organization Name                                                                |                                                       |
| * Country/Region                                                                                                  | Select 💙                                                                         | ]                                                     |
| External Profile Inf                                                                                              | formation                                                                        |                                                       |
|                                                                                                    |                                                                                  |                                                       |
| Google Scholar Id                                                                                                 | Google Scholar Id                                                                | ]                                                     |
| Google Scholar Id<br>Semantic Scholar Id                                                                          | Google Scholar Id<br>Semantic Scholar Id                                         | ]                                                     |
| Google Scholar Id<br>Semantic Scholar Id<br>DBLP Id                                                               | Google Scholar Id<br>Semantic Scholar Id<br>DBLP Id                              | )<br>)<br>)                                           |
| Google Scholar Id<br>Semantic Scholar Id<br>DBLP Id                                                               | Google Scholar Id<br>Semantic Scholar Id<br>DBLP Id                              | ]                                                     |
| Google Scholar Id<br>Semantic Scholar Id<br>DBLP Id<br>Verification<br>Enter the characters you se<br>New   Audio | Google Scholar Id<br>Semantic Scholar Id<br>DBLP Id                              |                                                       |
| Google Scholar Id<br>Semantic Scholar Id<br>DBLP Id<br>Verification<br>Enter the characters you se<br>New   Audio | Google Scholar Id Semantic Scholar Id DBLP Id e*                                 |                                                       |
| Google Scholar Id<br>Semantic Scholar Id<br>DBLP Id<br>Verification<br>Enter the characters you se<br>New   Audio | Google Scholar Id Semantic Scholar Id DBLP Id e* I agree to the Microsoft CMTs / | uthor's Statement, Terms Of Use and Privacy & Cookies |

Figure 4.1: Creating New Account

## **REGISTRATION COMPLETION**

• Once you complete your registration correctly, the page will appear like this,

| Login Registration Reset Password                                                                                                    |  |  |  |  |  |
|----------------------------------------------------------------------------------------------------|--|--|--|--|--|
| Welcome to CMT !                                                                                                    |  |  |  |  |  |
| Your account has been registered, please verify it by clicking the activation link that has been sent to this email address.                                                                                                    |  |  |  |  |  |
| If you do not receive the activation link                                                                                                    |  |  |  |  |  |
| If you do not receive our mail to activate account, the following are some of the possible reasons for the problem.                                                                                                    |  |  |  |  |  |
| <ol> <li>You typed in an incorrect email address.</li> <li>Slow mail processing at your email server.</li> <li>Your mailbox has exceeded quota.</li> <li>Spani filters configured at your mailbox or email server have marked the email as spam.</li> <li>There are connection issue with your email server.</li> </ol> |  |  |  |  |  |
| CMT could not address issues related to your mailbox or mail server. You could probably try to use an email account such as Hotmail, Outlook, Gmail, or Yahoo! Mail. You will be able to change email address with your account later.                                                                                  |  |  |  |  |  |

Figure 5.1: Registration Complete

- Now, you will receive an account verification email from Microsoft CMT to your given email address.
- Log in to your email account and click on the email verification link to verify your email address.
- If needed, you can update your email address and account details with your CMT account.

#### You have successfully created a Microsoft CMT Account!

## PAPER SUBMISSION

#### 6.1 Author Console

- First, log in to your CMT account.
- Then you will see the "Author Console Page". Click on "Create new submission" button

| Submissions              |       | Help Center~      | Select Your Role : A | uthor - ICSSL2023 | 3 • Thanuja Dananjali • |
|--------------------------|-------|-------------------|----------------------|-------------------|-------------------------|
| Author Console           |       |                   |                      |                   |                         |
| + Create new submission• |       | 0 - 0 of 0 «« « 1 | » »» Show:           | 25 50 100         | All Clear All Filters   |
| Paper ID                 | Title | Track             |                      |                   |                         |
| Clear                    | Cier  |                   |                      | Files             | Actions                 |

Figure 6.1: Adding New Submission

#### 6.2 Selecting Track

• Since the ICSSL 2023 has six conference tracks, the track relevant to your research paper needs to be selected before submission

| Submissions                                                                                                    | Heip Center - Select Your Role : Author - | ICSSL2023 - | Thanuja Dananjali 👻   |
|----------------------------------------------------------------------------------------------------|-------------------------------------------|-------------|-----------------------|
| Author Console                                                                                                    |                                           |             |                       |
| + Create new submission•                                                                                                    | 0 - 0 of 0 «« « 1 » »» Show: 23           | 50 100      | All Clear All Filters |
| 1 - Economics and Management for Development     2 - Statistics and Information Technology     3 - Geography and Environmental Management     4 - Society: State and Politics | Track                                     | Files       | Actions               |
| 5 - Language and Literature<br>6 - English Language Teaching and Innovative Education Practices                                                                               |                                           |             |                       |

Figure 6.2 : Selecting Track

#### 6.3 New Submission

• Once you select a track, it will move to "Create New Submission" page

| Submissions                                                                |                                                                                                    | Help Center-               | Select Your Role :              | Author -   | ICSSL2023 -            | Thanuja Dananja    |
|----------------------------------------------------------------------------|----------------------------------------------------------------------------------------------------|----------------------------|---------------------------------|------------|------------------------|--------------------|
| reate New Sul                                                              | bmission                                                                                                    |                            |                                 |            |                        |                    |
| Welcome to the<br>Please read the "Guideli<br>Please fill all authors' det | First International Conference on Social Sciences and Language<br>nes for Extended Abstract" on the ICSSL website (https://www.sab.ac.il/icssl/author-guide) befor<br>ails under the following 'AUTHORS' section separately during the initial paper submission. | es (ICSSL 2023             | ), Sabaragamu                   | wa Univer  | rsity of Sri La        | inka               |
| ck: 1 - Economics and M                                                    | anagement for Development                                                                                                    |                            |                                 |            |                        |                    |
| TLE AND ABSTRACT                                                           | Title                                                                                                    | Enter vo                   | ur research t                   | itle in th | e "Title" File         | ed                 |
| * Abstract                                                                 |                                                                                                    |                            |                                 |            |                        |                    |
|                                                                            |                                                                                                    | In the "Abst<br>research w | ract" field, er<br>rork (Abstra | ter the s  | summary a<br>he resear | of your<br>ch). It |
|                                                                            |                                                                                                    |                            |                                 | nuidete    | ers only.              |                    |

Figure 6.3: Adding Title and Abstract

#### 6.4 Adding Co-Authors

- To add a co-author, enter the email address of the co-author in the "enter email to add new author" field and click on "Add".
- Here, you have to add all the co-authors of your research. It is not compulsory for all co-authors to have a CMT account. If a co-author already has a CMT account, the details pertaining to that co-author will appear automatically. If not, you can insert the details manually.

| AUTHORS *<br>You may add your col                                      | AUTHORS *<br>You may add your collaborators. |         |           |                                      |               |  |  |  |
|------------------------------------------------------------------------|----------------------------------------------|---------|-----------|--------------------------------------|---------------|--|--|--|
| Primary Contact Email First Name Last Name Organization Country/Region |                                              |         |           |                                      |               |  |  |  |
| ۲                                                                      | dananjali@ccs.sab.ac.lk                      | Thanuja | Dananjali | Sabaragamuwa University of Sri Lanka | Sri Lanka 🗙 🛧 |  |  |  |
| Email<br>Enter email to add new a                                      | Email +Add                                   |         |           |                                      |               |  |  |  |

Figure 6.4 : Adding Co- Authors

#### 6.5 Changing Corresponding Authors

- You can change the primary contact (Corresponding Author) by clicking on the Primary Contact radio button in the co-author's field.
- If you need to change order of the list of authors, use up and down arrows in the right corner.

| AUTHORS *<br>You may add your collaborators. |                                                                                                    |            |            |                                      |                |   |                       |
|----------------------------------------------|----------------------------------------------------------------------------------------------------|------------|------------|--------------------------------------|----------------|---|-----------------------|
| Primary Contact                              | Email                                                                                                    | First Name | Last Name  | Organization                         | Country/Region |   | _                     |
| 0                                            | dananjali@ccs.sab.ac.lk                                                                                                    | Thanuja    | Dananjali  | Sabaragamuwa University of Sri Lanka | Sri Lanka      | ж | $\uparrow \downarrow$ |
| Õ                                            | hiruni@ssl.sab.ac.lk                                                                                                    | Hiruni     | Rupasingha | Sabaragamuwa University of Sri Lanka |                | × | <b>↑</b> Ψ            |
| Email<br>Enter email to add new aut          | Intrumiges is ab ac. ik     Hiruni     Hupasingna     Sabaragamuwa University or Sin Lanka       Email     + Add       Inter enail to add new author. |            |            |                                      |                |   |                       |

Figure 6.5 : Changing Co- Author List Order

#### 6.6 Uploading Files

 To upload file/s to your research, click on the "Upload from Computer" button and select the file/s you needed to upload.
 CMT allows you to upload a maximum of five (05) files in Word and PDF file formats.

OR

• You can drag and drop your file/s into the dotted region here

| FILES                                                                                           |                                                   |
|-------------------------------------------------------------------------------------------------|---------------------------------------------------|
| You can upload from 1 to 5 files. Maximum file size is 10 Mb. We accept doc, docx, pdf formats. |                                                   |
|                                                                                                 | Drop files here<br>-or-<br>© Upload from Computer |
|                                                                                                 |                                                   |

Figure 6.6 : Dragging and Dropping Files

## 6.7 Changing Uploaded Files

• Uploaded file/s are visible and editable

|   | FILES                                                                                                    |
|---|----------------------------------------------------------------------------------------------------|
| ſ | lou can uplead from 1 to 5 files. Maximum file size is 10 Mb. We accept dee, deex, performats.<br>Abstract-Factors Effecting for Variation of Producer Price of Potato Grown at Welimada.pdf (140 Kb, 7/6/2022, 9:09:18 PM) 🗙 |
| 2 |                                                                                                    |
|   | Urop tiles here<br>-or-                                                                                                    |
|   | ⊕ Upload from Computer                                                                                                    |
|   |                                                                                                    |

Figure 6.7 : Changing Uploaded Files

#### 6.8 Author Declaration and agreement

• Then click on the "I agree" check box for the author declaration and then click on "Submit" button to complete your submission

| ADDITIONAL QUESTIONS      | ADDITIONAL QUESTIONS                                                                                 |  |  |  |  |
|---------------------------|----------------------------------------------------------------------------------------------------|--|--|--|--|
| 1. Author Declaration *   |                                                                                                    |  |  |  |  |
| I declare that the work s | suomitted has not been published previously or is not under consideration for publication elsewhere. |  |  |  |  |
|                           | Submit Cancel                                                                                        |  |  |  |  |

Figure 6.8 : Author Declaration

- Then, the page will move to "Submission Summary" page.
- All the details about the submission of your paper will appear here. If necessary, you can edit your submission using the "Edit Submission" button given at the bottom of the page

OR

• You are able to move into Author Console page by click on "Back to Author Console" button

| Submission Questions Response          | <ol> <li>Author Declaration         I declare that the work submitted has not been published previously or is not under consideration for publication elsewhere.     </li> <li>Agreement accepted</li> </ol> |  |  |  |  |  |
|----------------------------------------|----------------------------------------------------------------------------------------------------|--|--|--|--|--|
| Edit Submission Back to Author Console |                                                                                                    |  |  |  |  |  |

#### Figure 6.9 : Back to Author Console

| Submissi                | ions                                                                                              |                                                 | Help Center - Select Your Role : Author -                                                                            | CSSL2023 - Thanuja Dananjali -                                           |  |  |  |
|-------------------------|---------------------------------------------------------------------------------------------------|-------------------------------------------------|----------------------------------------------------------------------------------------------------|--------------------------------------------------------------------------|--|--|--|
| Author Console          |                                                                                                   |                                                 |                                                                                                    |                                                                          |  |  |  |
| + Create new submission |                                                                                                   |                                                 | 1 - 1 of 1 (εε ε 1 » »» Show: 25 50 100 All Clear All Filters                                                        |                                                                          |  |  |  |
| Paper ID                | Title                                                                                             | Track                                           |                                                                                                    |                                                                          |  |  |  |
| Clear                   | Cear                                                                                              | Citar                                           | Files                                                                                                    | Actions                                                                  |  |  |  |
| 7                       | Factors Effecting for Variation of Producer Price of<br>Potato Grown at Welimada<br>Show abstract | 1 - Economics and Management for<br>Development | Submission files:<br>O Abstract-Factors Effecting for Variation of Producer Price of<br>Potato Grown at Velimada.pdf | Submission:<br>C Edit Submission E Edit Conflicts ×<br>Delete Submission |  |  |  |
|                         |                                                                                                   |                                                 |                                                                                                    | Email:                                                                   |  |  |  |

Figure 6.10 : Author Console

- You have successfully completed your submission for ICSSL 2023.
- You will receive emails from the organizers of ICSSL 2023 with updates about your submission. You can check your Author Console at any time to get to know about the latest updates on your submission.

#### Thank you!